## Download Disk https://eblocker.org/unofficial-downloads/eBlocker-VM-disk001.vmdk

### 1. VM in Proxmox erstellen: (Create VM in Proxmox)

| Erstellen: Virtue | lle Maschine                  |                                      |                       | $\otimes$ |
|-------------------|-------------------------------|--------------------------------------|-----------------------|-----------|
| Allgemein OS      | S System Disks CPU            | Speicher Netzwerk                    | Bestätigen            |           |
| Grafikkarte:      | Standardeinstellung           | <ul> <li>SCSI Controller:</li> </ul> | VirtIO SCSI           | $\sim$    |
| Maschinentyp:     | Standardeinstellung (i440fx)  | <ul> <li>Qemu Agent:</li> </ul>      |                       |           |
| Firmware          |                               |                                      |                       |           |
| BIOS:             | Standardeinstellung (SeaBIOS) | <ul> <li>TPM hinzufügen:</li> </ul>  |                       |           |
|                   |                               |                                      |                       |           |
|                   |                               |                                      |                       |           |
|                   |                               |                                      |                       |           |
|                   |                               |                                      |                       |           |
|                   |                               |                                      |                       |           |
|                   |                               |                                      |                       |           |
|                   |                               |                                      |                       |           |
|                   |                               |                                      |                       |           |
|                   |                               |                                      |                       |           |
| Hilfe             |                               |                                      | Erweitert 🗌 Zurück Vo | orwärts   |

| Erstellen: Virtu | ielle M | aschine              |                |             |               |                      | $\otimes$ |
|------------------|---------|----------------------|----------------|-------------|---------------|----------------------|-----------|
| Allgemein C      | os s    | System Disks         | CPU Speiche    | er Netzv    | verk Bestätig | jen                  |           |
| scsi0            | Û       | Disk Bandbre         | eitenlimit     |             |               |                      |           |
|                  |         | Bus/Device:          | SCSI v         | 0 🗘         | Cache:        | Standardeinstellung  | $\sim$    |
|                  |         | SCSI Controller:     | VirtIO SCSI    |             | Discard:      |                      |           |
|                  |         | Storage:             | local-lvm      | $\sim$      |               |                      |           |
|                  |         | Disk-Größe<br>(GiB): | 32             | $\hat{}$    |               |                      |           |
|                  |         | Format:              | Raw disk image | (raw $\sim$ |               |                      |           |
|                  |         |                      |                |             |               |                      |           |
|                  |         |                      |                |             |               |                      |           |
|                  |         |                      |                |             |               |                      |           |
|                  |         |                      |                |             |               |                      |           |
| 🕂 Hinzufüge      | en      |                      |                |             |               |                      |           |
| Hilfe            |         |                      |                |             | Er            | weitert 🗌 Zurūck Vor | wärts     |

|                                                                                                    | $\otimes$                                  |
|----------------------------------------------------------------------------------------------------|--------------------------------------------|
| Allgemein OS System Disks CPU Speicher Netzwerk Be                                                                                                    | estätigen                                  |
| Allgemein     OS     System     Disks     CPU     Speicher     Netzwerk     Bet       Sockets:     1 <ul> <li>Cores:</li> <li>4</li> <li>Cores:</li> <li>Total cores:</li> <li>Total cores:</li> </ul> Image: State of the state of the state | estätigen<br>Standardeinstellung (kvm64) ~ |
| Hilfe                                                                                                    | Erweitert Zurück Vorwärts                  |
| Erstellen: Virtuelle Maschine<br>Allgemein OS System Disks CPU Speicher Netzwerk Be                                                                                                    | ⊗                                          |
| Speicher (MiB):                                                                                                    |                                            |

| Erstellen: Virtu | uelle        | Maschine |       |     |          |    |            |                          | $\otimes$ |
|------------------|--------------|----------|-------|-----|----------|----|------------|--------------------------|-----------|
| Allgemein        | OS           | System   | Disks | CPU | Speich   | er | Netzwerk   | Bestätigen               |           |
| 🗌 Keine Netzw    | verkka       | rte      |       |     |          |    |            |                          |           |
| Bridge:          | vr           | nbr0     |       |     | $\sim$   | Мо | dell:      | VirtIO (paravirtualized) | $\sim$    |
| VLAN-Tag:        | no           | VLAN     |       |     | $\hat{}$ | MA | C-Adresse: | auto                     |           |
| Firewall:        | $\checkmark$ |          |       |     |          |    |            |                          |           |

| Fi | rov | 10.0 |   | I۰ |  |
|----|-----|------|---|----|--|
|    | re  | ٧V   | a | п. |  |

| Hilfe      |             |       |           |          |           |          |          | Erweitert     | Zurück Vorwärts    |
|------------|-------------|-------|-----------|----------|-----------|----------|----------|---------------|--------------------|
| Evetellers | Virtualla   | Maar  | a la la c |          |           |          |          |               | 0                  |
| Erstellen: | virtuelle   | waso  | nine      |          |           |          |          |               | $\otimes$          |
| Allgemeir  | n OS        | Syst  | tem       | Disks    | CPU       | Speicher | Netzwerk | Bestätigen    |                    |
| Key ↑      |             |       | Value     | )        |           |          |          |               |                    |
| cores      |             |       | 4         |          |           |          |          |               |                    |
| ide2       |             |       | none,     | media=c  | drom      |          |          |               |                    |
| memory     |             |       | 4096      |          |           |          |          |               |                    |
| name       |             |       | eBloc     | ker      |           |          |          |               |                    |
| net0       |             |       | virtio,   | bridge=v | mbr0,fire | wall=1   |          |               |                    |
| nodenar    | ne          |       | Proxr     | nox      |           |          |          |               |                    |
| numa       |             |       | 0         |          |           |          |          |               |                    |
| ostype     |             |       | 126       |          |           |          |          |               |                    |
| scsi0      |             |       | local-    | lvm:32   |           |          |          |               |                    |
| scsihw     |             |       | virtio-   | scsi-pci |           |          |          |               |                    |
| sockets    |             |       | 1         |          |           |          |          |               |                    |
| vmid       |             |       | 215       |          |           |          |          |               |                    |
| 🗌 Nach E   | rstellen st | arten |           |          |           |          |          |               |                    |
|            |             |       |           |          |           |          |          | Erweitert 🗌 🔽 | lurück Abschließen |

| Virtuelle Maschine 21 | 5 (eBlocker) auf Knoten 'Proxmox' |                                                         |
|-----------------------|-----------------------------------|---------------------------------------------------------|
| Übersicht             | Hinzufügen v Aushängen B          | earbeiten Resize Disk Laufwerk verschieben Zurücksetzen |
| >_ Konsole            | E Speicher 4                      | 1.00 GiB                                                |
| Hardware              | Prozessoren 4                     | (1 sockets, 4 cores)                                    |
| Cloud-Init            | BIOS S                            | Standardeinstellung (SeaBIOS)                           |
| Optionen              | 🖵 Anzeige S                       | Standardeinstellung                                     |
| Task History          | ✿\$ Maschinentyp S                | Standardeinstellung (i440fx)                            |
| A Monitor             | SCSI Controller                   | /irtIO SCSI                                             |
|                       | O CD/DVD Laufwerk (ide2) n        | one,media=cdrom                                         |
| Васкир                | ⊟ Laufwerk (scsi0)                | ocal-lvm:vm-215-disk-0,size=32G                         |
| 🔁 Replizierung        |                                   | rirtio: bridge=vmbr0,firewall=1                         |
| Snapshots             |                                   |                                                         |
| Firewall              |                                   |                                                         |
| Rechte                |                                   |                                                         |

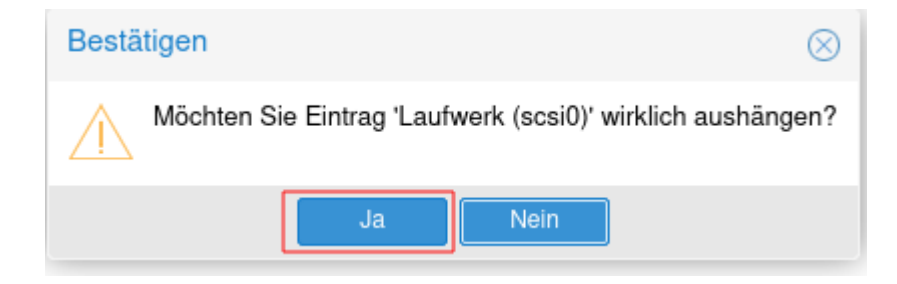

Virtuelle Maschine 215 (eBlocker) auf Knoten 'Proxmox'

| Ð  | Übersicht    | ŀ          | linzufügen 🧹 Entfernen | Bearbeiten Resize Disk                           | Laufwerk verschieben | Zurücksetzen |  |  |
|----|--------------|------------|------------------------|--------------------------------------------------|----------------------|--------------|--|--|
| >_ | Konsole      |            | Speicher               | 4.00 GiB                                         |                      |              |  |  |
| Ģ  | Hardware     | ۲          | Prozessoren            | 4 (1 sockets, 4 cores)                           |                      |              |  |  |
| ٠  | Cloud-Init   |            | BIOS                   | Standardeinstellung (SeaBIOS)                    |                      |              |  |  |
| ¢  | Optionen     | Ţ          | Anzeige                | Standardeinstellung                              |                      |              |  |  |
|    | Task History | <b>Q</b> 0 | Maschinentyp           | Standardeinstellung (i440fx)                     |                      |              |  |  |
|    | Monitor      | 9          | SCSI Controller        | VirtlO SCSI                                      |                      |              |  |  |
|    | Bookup       | $\odot$    | CD/DVD Laufwerk (ide2) | none,media=cdrom                                 |                      |              |  |  |
| a  | Баскор       |            |                        | virtio=4A:D1:66:F0:46:04,bridge=vmbr0,firewall=1 |                      |              |  |  |
| t3 | Replizierung | ₿          | Unused Disk 0          | local-lvm:vm-215-disk-0                          |                      |              |  |  |
| ອ  | Snapshots    |            |                        |                                                  |                      |              |  |  |
|    |              |            |                        |                                                  |                      |              |  |  |

Firewall
 Rechte

#### 2. eBlocker-VM-disk001.vmdk auf den Proxmoxhost hochladen (Upload eBlocker-VM-disk001.vmdk to the Proxmoxhost)

#### 3. Folgenden Befehl per SSH auf dem Proxmox Host senden: (Send the following command via SSH on the Proxmox host)

qm importdisk VM-ID eBlocker-VM-disk001.vmdk local-lvm -format qcow2

qm importdisk 215 eBlocker-VM-disk001.vmdk local-lvm -format qcow2

# 4. eBlocker Disk in die VM einbinden (Include eBlocker disk into the VM)

| Vir      | tuelle Maschine 21 | 5 (eE      | Blocker) auf Knoten 'Proxmox' |              |                 |                          |              |
|----------|--------------------|------------|-------------------------------|--------------|-----------------|--------------------------|--------------|
|          | Übersicht          | H          | linzufügen 🗸 Entfernen        | Bearbeiten   | Resize Disk     | Laufwerk verschieben     | Zurücksetzen |
| >_       | Konsole            |            | Speicher                      | 4.00 GiB     |                 |                          |              |
| P        | Hardware           | ۲          | Prozessoren                   | 4 (1 sockets | s, 4 cores)     |                          |              |
|          | Cloud-Init         |            | BIOS                          | Standardeir  | nstellung (Sea  | BIOS)                    |              |
| ¢        | Optionen           | ₽          | Anzeige                       | Standardeir  | nstellung       |                          |              |
|          | Task History       | <b>Q</b> 0 | Maschinentyp                  | Standardeir  | nstellung (i440 | )fx)                     |              |
|          | Monitor            | 9          | SCSI Controller               | VirtIO SCSI  |                 |                          |              |
|          | Backup             | $\odot$    | CD/DVD Laufwerk (ide2)        | none,media   | =cdrom          |                          |              |
|          | Backup             | ≓          | Netzwerkkarte (net0)          | virtio=4A:D1 | 1:66:F0:46:04   | ,bridge=vmbr0,firewall=1 |              |
| t7       | Replizierung       | ⊜          | Unused Disk 0                 | local-lvm:vn | n-215-disk-0    |                          |              |
| Э        | Snapshots          |            |                               |              |                 |                          |              |
| U        | Firewall 🛛 🕨       |            |                               |              |                 |                          |              |
| <b>-</b> | Rechte             |            |                               |              |                 |                          |              |

| Hinzufügen: Un   | used Disk               |     |          | $\otimes$                 |
|------------------|-------------------------|-----|----------|---------------------------|
| Disk Bandbr      | eitenlimit              |     |          |                           |
| Bus/Device:      | SCSI v 0                | 0   | Cache:   | Standardeinstellung (Ke 🗸 |
| SCSI Controller: | VirtIO SCSI             |     | Discard: |                           |
| Disk-Image:      | local-lvm:vm-215-disk-0 | ) ~ |          |                           |
| Hilfe            |                         |     |          | Erweitert 🔲 Hinzufügen    |

# 5. Bootreihenfolge einstellen (Set boot order)

| Übersicht    | Bearbeiten Zurücksetzen         |                                             |
|--------------|---------------------------------|---------------------------------------------|
| Konsole      | Name                            | eBlocker                                    |
| Hardware     | Beim Booten starten             | Nein                                        |
| Cloud-Init   | Startreihenfolge                | order=any                                   |
| Optionen     | OS-Typ                          | Linux 5.x - 2.6 Kernel                      |
| Task History | Boot-Reihenfolge                | ide2, net0                                  |
| Task History | Benutze Tablet als Zeiger       | Ja                                          |
| Monitor      | Hotplug                         | Disk, Netzwerk, USB                         |
| Backup       | ACPI-Unterstützung              | Ja                                          |
| Replizierung | KVM Hardware-Virtualisierung    | Ja                                          |
| Snapshots    | CPU beim Start anhalten         | Nein                                        |
| Firewall     | Verwende lokale Zeit für RTC    | Standardeinstellung (Für Windows aktiviert) |
| Pachta       | RTC-Startzeit                   | now                                         |
| Teorile      | SMBIOS settings (type1)         | uuid=b0cda62a-2efa-4ebe-8934-742c82913bc0   |
|              | QEMU Guest Agent                | Standardeinstellung (Deaktiviert)           |
|              | Geschützt                       | Nein                                        |
|              | SPICE Erweiterungen             | keine                                       |
|              | Storage für Ruhezustands-Abbild | Automatisch                                 |

| Bearbeiten: Boot-Reihenfolge                             |       |              |         |                                                  |  |  |  |  |
|----------------------------------------------------------|-------|--------------|---------|--------------------------------------------------|--|--|--|--|
| #                                                        |       | Aktiviert    | Gerät   | Beschreibung                                     |  |  |  |  |
| ≡                                                        | 1     | $\checkmark$ | ⊚ ide2  | none,media=cdrom                                 |  |  |  |  |
| =                                                        | 2     |              | ≓ net0  | virtio=4A:D1:66:F0:46:04,bridge=vmbr0,firewall=1 |  |  |  |  |
| ≡                                                        |       |              | 🖴 scsi0 | local-lvm:vm-215-disk-0,size=8G                  |  |  |  |  |
|                                                          |       |              |         |                                                  |  |  |  |  |
| Ziehen und fallen lassen um die Reihenfolge zu verändern |       |              |         |                                                  |  |  |  |  |
| 0                                                        | Hilfe |              |         | OK Reset                                         |  |  |  |  |

| Bearbeiten: Boot-Reihenfolge                             |           |         |                                                  |  |  |  |  |  |  |
|----------------------------------------------------------|-----------|---------|--------------------------------------------------|--|--|--|--|--|--|
| #                                                        | Aktiviert | Gerät   | Beschreibung                                     |  |  |  |  |  |  |
| <b>≡</b> 1                                               |           | 🖴 scsi0 | local-lvm:vm-215-disk-0,size=8G                  |  |  |  |  |  |  |
| ≡ 2                                                      |           | ⊚ ide2  | none,media=cdrom                                 |  |  |  |  |  |  |
| ≡ 3                                                      |           | ≓ net0  | virtio=4A:D1:66:F0:46:04,bridge=vmbr0,firewall=1 |  |  |  |  |  |  |
| 7.1                                                      |           |         |                                                  |  |  |  |  |  |  |
| Ziehen und fallen lassen um die Reihenfolge zu verändern |           |         |                                                  |  |  |  |  |  |  |
| OK Reset                                                 |           |         |                                                  |  |  |  |  |  |  |

| Bearbeiter | Bearbeiten: Boot-Reihenfolge |                   |                                                  |  |  |  |  |  |
|------------|------------------------------|-------------------|--------------------------------------------------|--|--|--|--|--|
| #          | Aktiviert                    | Gerät             | Beschreibung                                     |  |  |  |  |  |
| ≡ 1        |                              | 🖨 scsi0           | local-lvm:vm-215-disk-0,size=8G                  |  |  |  |  |  |
| ≡ 2        |                              | ⊚ ide2            | none,media=cdrom                                 |  |  |  |  |  |
| ≡ 3        |                              | ≓ net0            | virtio=4A:D1:66:F0:46:04,bridge=vmbr0,firewall=1 |  |  |  |  |  |
| Ziehen und | fallen lassen                | um die Reihenfolg | e zu verändern                                   |  |  |  |  |  |
|            |                              |                   |                                                  |  |  |  |  |  |
| Hilfe      |                              |                   | OK Reset                                         |  |  |  |  |  |

6. VM starten und abwarten... (Start the VM and wait...)